## How to change your direct deposit in Records

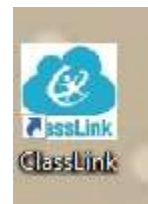

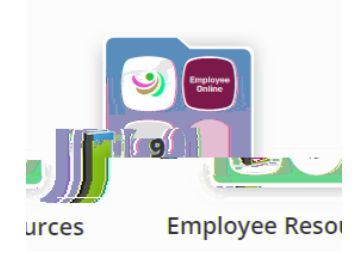

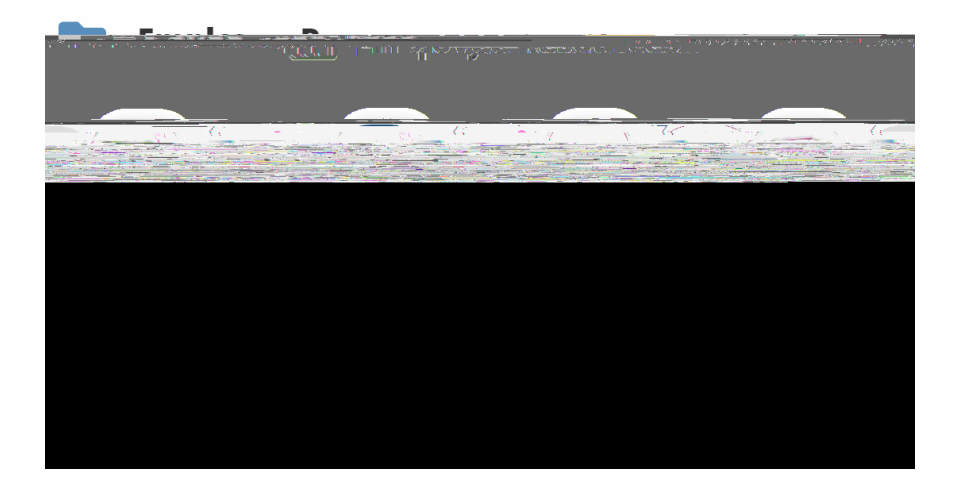

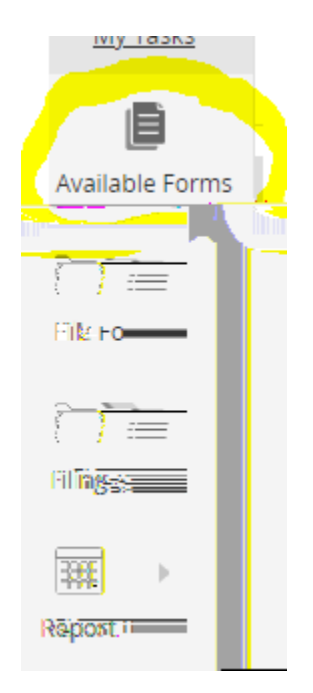

**D** 

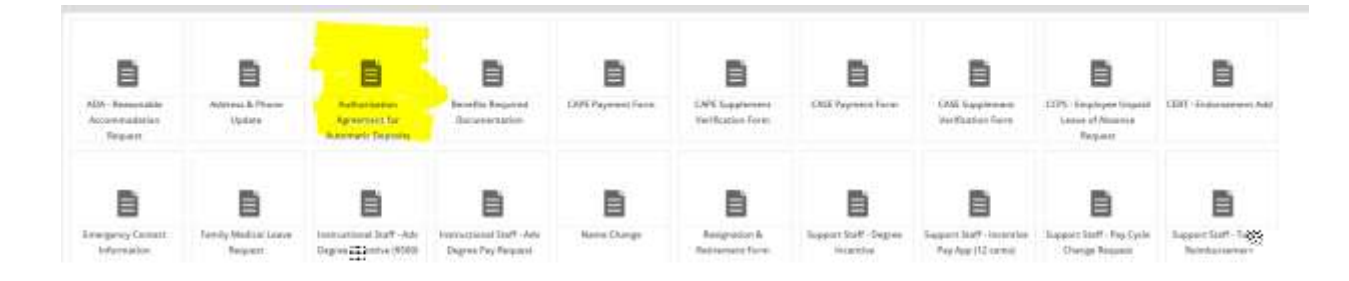

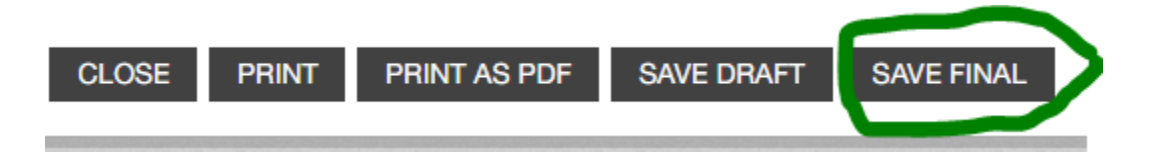